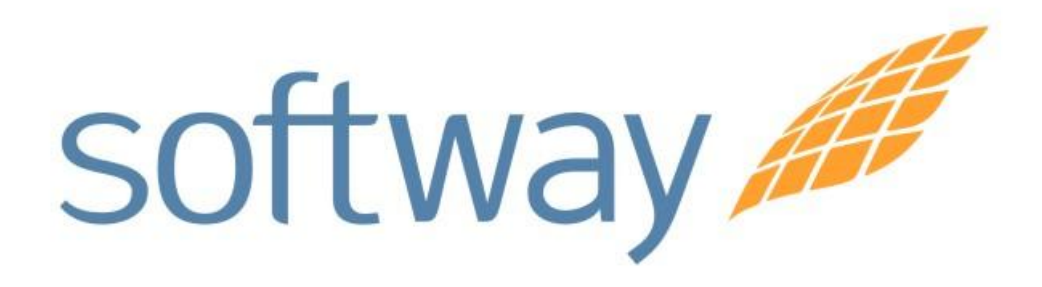

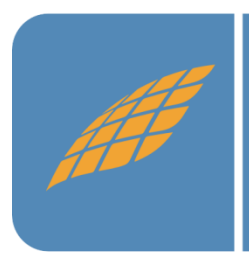

Instalação do DataCollection em Windows 7 e Windows Vista

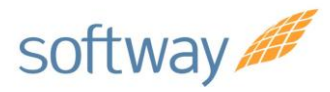

## Procedimento de instalação do DataCollection em Windows 7 e Windows Vista.

- Clique em "Iniciar";
- Clique com o botão direito do mouse na opção "Computador"
- Siga a seqüência clicando nos botões: -Propriedades / -Configurações avançadas do sistema/ -Desempenho/ -Configurações/ - Prevenção de Execução de Dados/ -Marcar Ativar DEP para todos os programas e serviços exceto os que eu selecionar.
- Clique em aplicar e em OK.

| Opções de Desempenho                                                                                                    |
|----------------------------------------------------------------------------------------------------|
| Efeitos Visuais Avançado Prevenção de Execução de Dados                                                                                                    |
| <ul> <li>A Prevenção de Execução de Dados (DEP) ajuda a proteger contra danos por vírus e outras ameaças de segurança. <u>Como isso funciona?</u></li> <li>Ativar a DEP só para programas e serviços essenciais do Windows</li> </ul> |
| Ativar a DEP para todos os programas e serviços, exceto os<br>que eu selecionar:                                                                                                    |
|                                                                                                    |
|                                                                                                    |
|                                                                                                    |
|                                                                                                    |
|                                                                                                    |
|                                                                                                    |
| Adicionar Remover                                                                                                    |
| O processador do seu computador não oferece suporte a DEP<br>com base em hardware. O Windows pode, contudo, usar<br>software DEP para ajudar a impedir alguns tipos de ataque.                                                        |
| OK Cancelar Aplicar                                                                                                    |

Buenos Aires São Paulo Rio de Janeiro Belo Horizonte Porto Alegre Curitiba São José dos Campos

## Campinas

Rua Conceição 233 Sala 604 - Centro Campinas - SP CEP:13010-050

www.softwaysa.com contato@softwaysa.com

2

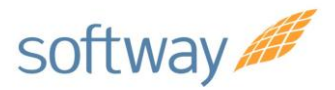

1- No Painel de Controle clique em "contas de usuário", logo após clicar em "alterar configurações de Controle de Conta de usuário", e selecionar "Nunca notificar" e clicar em "OK".

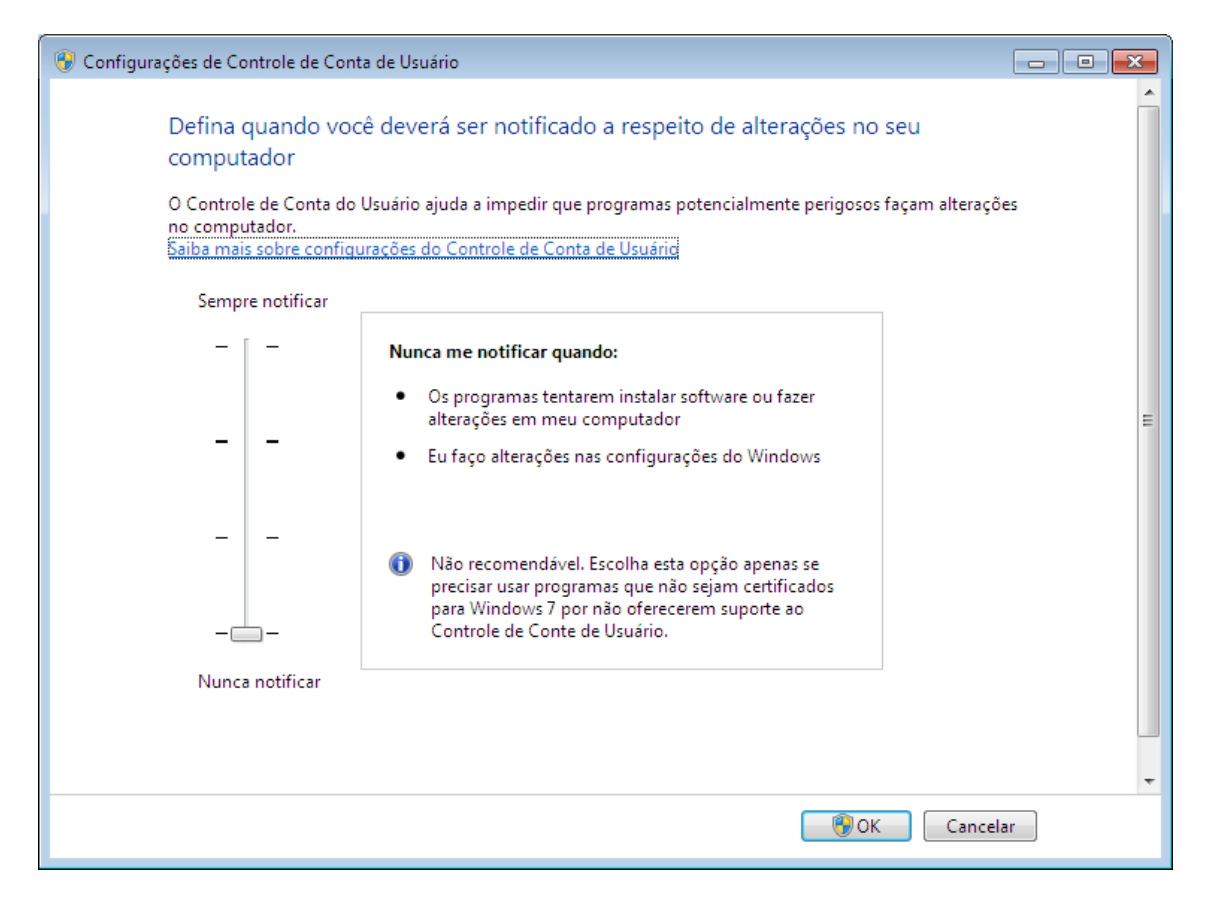

2- Reiniciar o computador e instalar o DataCollection.

Buenos Aires São Paulo Rio de Janeiro Belo Horizonte Porto Alegre Curitiba São José dos Campos

## Campinas

Rua Conceição 233 Sala 604 - Centro Campinas - SP CEP:13010-050

www.softwaysa.com contato@softwaysa.com